Index:

- 1. How to sign up
- 2. How to make a selection of a unit
- 3. How to create an offer

## **1. HOW TO SIGN UP**

| http://fancoilsbini.ideasw.net/Bini/sessions#/                                                                                                    | LINK FOR WEB SOFTWARE<br>Biniclima Team will send you the link of the web<br>software which is shown in the figure                                                                                                    |
|----------------------------------------------------------------------------------------------------|----------------------------------------------------------------------------------------------------|
| User         Tears your pransmood here         Parameter me         Image         Login         Vigot your Bassenood         Forget your Bassenood         Vigot your Bassenood         Vigot your Bassenood         Parameter in the state states first the forget states                                                                                                    | Click on <i>"sign up</i> " to start the procedure of registration                                                                                                    |
| Product Name       Lapon         Request sign up       Convert         Sign up for       Regred         User       Regred         User       Regred         Company       Address         Takyone in segonality       Models         Kongel       Models         Takyone in segonality, fixed the authorsafor recorded by bin, for the access to the selection years, including the data and aduication terms of the connected dynamic and the connect of the connect of procedure to the data and aduication terms of an advecture with the connect of the connect of | You are requested to fill at least the required<br>data in red.<br>Click on "Send request", immediately a message<br>will appear on the bottom of the screen that the<br>request has been correctly sent to Biniclima.<br>In few time Biniclima Team will give you the<br>possibility to use the software with user and<br>password you previously choose. |

## 2. HOW TO MAKE A SELECTION OF A UNIT

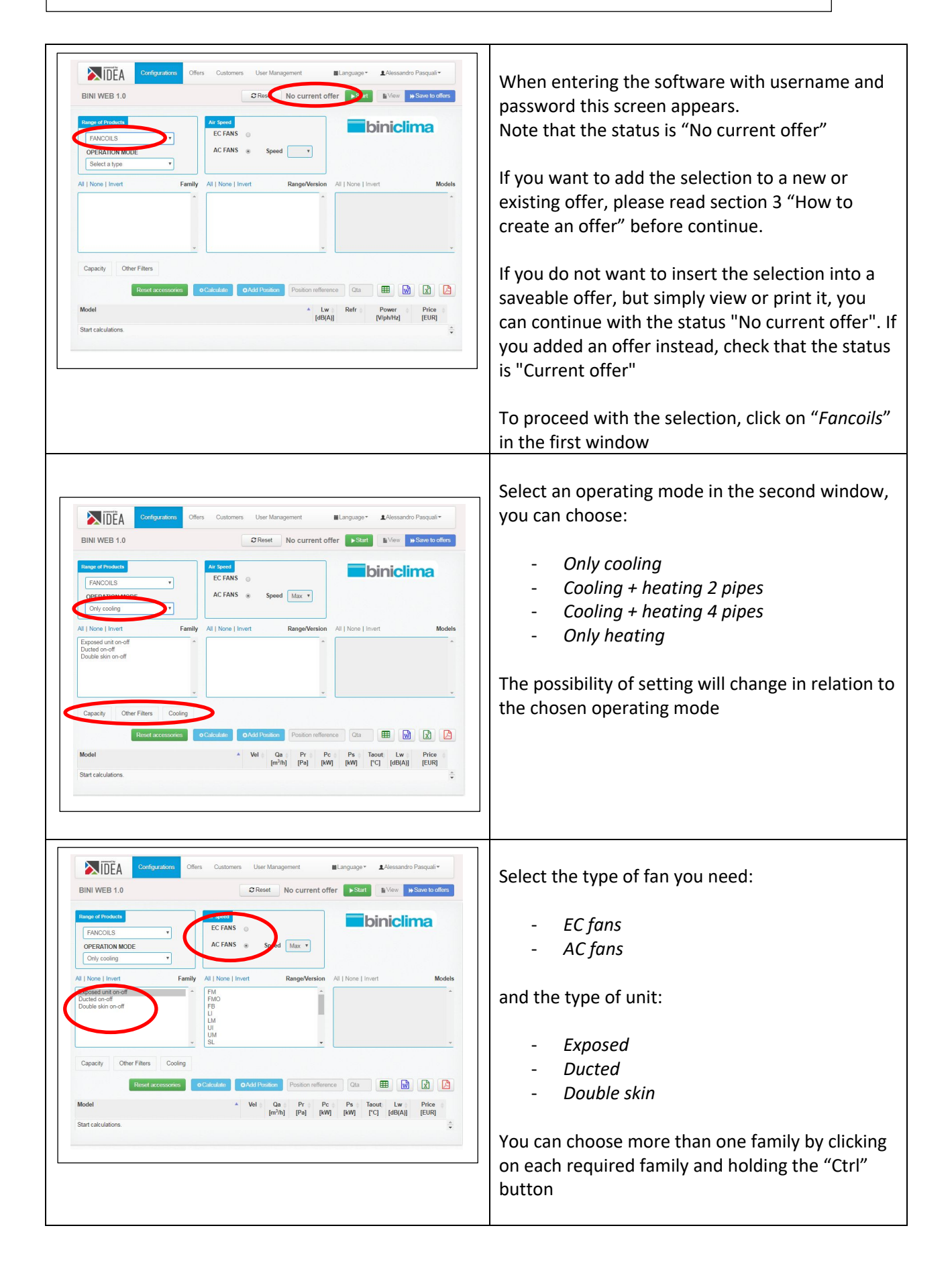

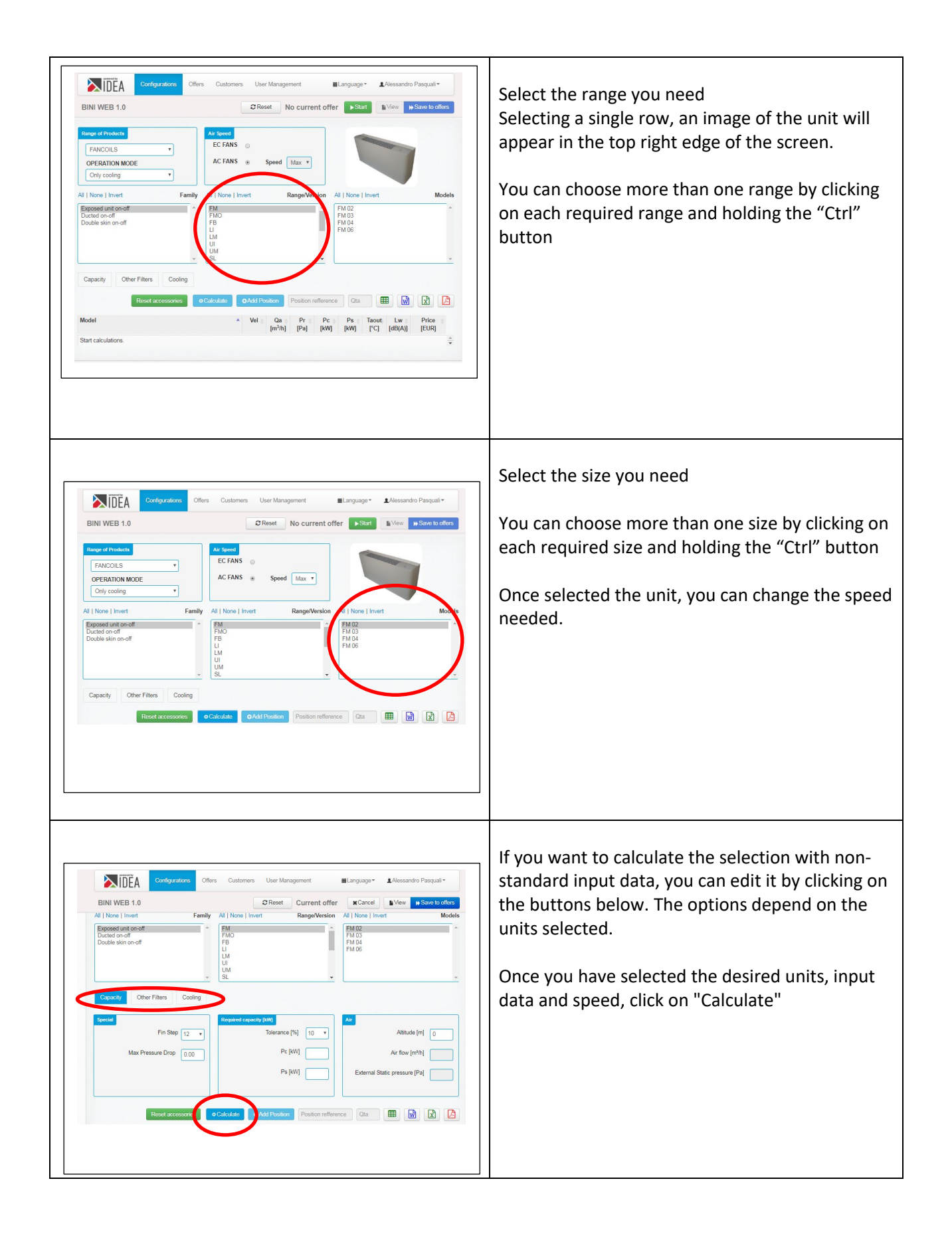

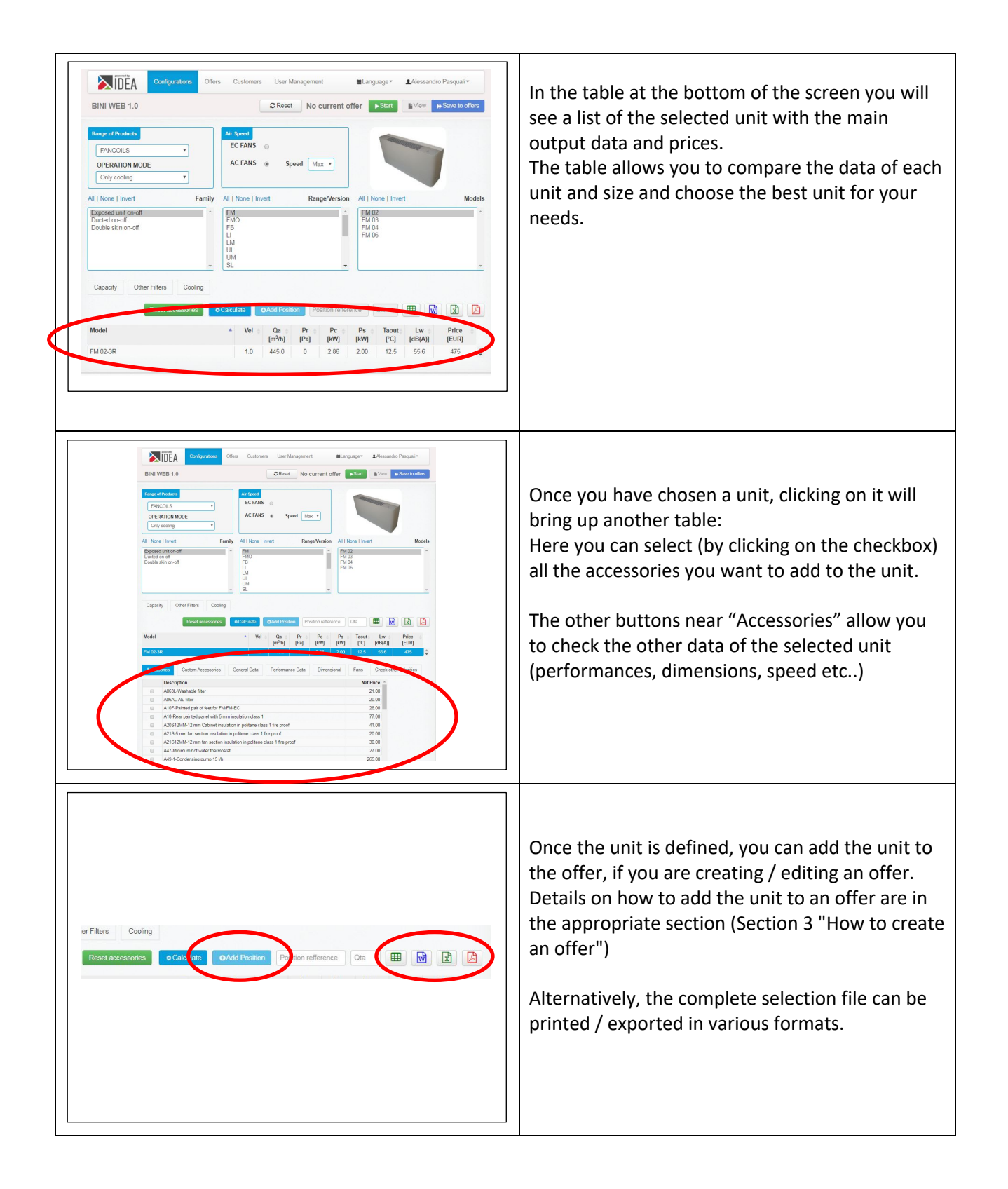

## **3. HOW TO CREATE AN OFFER**

| Conservation       Offers       Customers       User Management       Laguage*       Lastroe Peder/28*         ENTIWEE 1.0       C Res       No current offer       Issue       Issue | At the top of the screen, "No current offer"<br>means that there are currently no offers selected,<br>so before adding the current unit to an offer, you<br>must select or create it.<br>To do it, click on "Start" |
|----------------------------------------------------------------------------------------------------|----------------------------------------------------------------------------------------------------|
| Image: Calculation     Only Only Only Only Only Only Only Only                                                                                                    | Now you need to choose whether to create a<br>new offer (click "Empty") or add the unit to an<br>already created offer (click "Existing")                                                                           |
| Configurations         Offers         Customers         User Management         Imaginage*         Allessandro Pasquali*           BINI WEB 1.0         Imaginage         Current offer         Cancel         Imaginage         More the Save to offurs                                                                                                    | ADD/MODIFY AN EXISTING OFFER                                                                                                    |
| Range of Products     Az speed       EFAHCOILS     EC FANS       OPERATION MODE     AC FANS       Orly cooling     AL None   Invert   At None   Invert Models                                                                                                    | If you want to add the unit to an existing offer,<br>click on "Existing". A table with all available offers<br>will appear. Click on the one you want to edit and<br>click "Select".                                |
| Capacity Other Filters Cooling                                                                                                    | CREATE A NEW OFFER                                                                                                    |
| Reset accessores     OCaldotate     OAdd Proation     Position reference     Ota     Image: Coloradia accessore     Ota       Model     ^ Vel     Qa     Pr     Pe     Pa     Taout     Lw     Price       Start calculations.                                                                                                    | If you want to add the selected unit to a new offer, click on "Empty".                                                                                                    |
|                                                                                                    | The status will change from "No current offer" to<br>"Current offer"                                                                                                    |

| Configuration       Offers       Customer       User Management       Istanguage*       Adestandso Pasqual*         Importing       Save to offers       Created by Alessandro Pasqual       Cented by Alessandro Pasqual         Header       Offer code       Date created       1303/02/0         Offer version       Regard       Customer       Reference         Customer       Customer       Customer       Reference         Expraided       Customer       Euchrege rate       10000         Reference       Euchrege rate       10000       10000         Packaging       Payment type       Intervent type                                                                                                    | If you are creating a new offer, you must define<br>the offer properties before continuing.<br>Click "Save to offers"<br>You are asked to enter at least the required data<br>in red and click on "Save offer".<br>You can also define / edit the properties later<br>when saving the positions added to the offer.                                                                                                    |
|----------------------------------------------------------------------------------------------------|----------------------------------------------------------------------------------------------------|
| Image: Customer       User Management       Imaguage*       Alessandro Pasquali*         BIN WEB 1.0       C Res       Current offer       Ver       Scale to offer         Image: Factoria       Image: Current offer       Ver       Scale to offer         Image: Factoria       Image: Current offer       Ver       Scale to offer         Image: Factoria       Image: Current offer       Image: Current offer       Image: Current offer         Image: Crance       Image: Crance       Image: Crance       Image: Crance       Image: Crance         Image: Crance       Image: Crance       Image: Crance       Image: Crance       Image: Crance       Image: Crance         Image: Crance       Image: Crance       Image: Crance       Image: Crance       Image: Crance       Image: Crance       Image: Crance         Image: Crance       Image: Crance | Click on "Configurations".<br>The status is "No current offer", so you have to<br>click "Start", then click "Existing" and select the<br>new offer you just created.<br>When the status is "Current offer", it is possible<br>to proceed with the selection which will then be<br>saved in the offer (1. HOW TO MAKE A<br>SELECTION OF A UNIT)                                                                                                    |
| er Filtes Cooling<br>Reset accessores O Cal at OAdd Picaton Position reference Ca P W E (                                                                                                    | Once the unit to be selected and saved in an offer<br>has been defined, if the status is "Current offer"<br>and you have correctly selected a unit, the "Add<br>position" button will be available: complete the<br>"Position reference" and "Qty" fields. "and click"<br>Add location ".<br>If it works correctly, a popup will appear<br>indicating "New position" indicating that the<br>selected unit, with its input / output data,<br>accessories and prices has been correctly added<br>to the selected offer.<br>Attention, the units are not yet saved in the<br>offer!! |

| Image: Configuration       Offen       Custome       User Management       Image: Alexandre Paquels         BIN WEB 1.0       Image: Current offer       Verg: Store to offer         Image: Current offer       Image: Current offer       Verg: Store to offer         Image: Current offer       Image: Current offer       Verg: Store to offer         Image: Current offer       Image: Current offer       Verg: Store to offer         Image: Current offer       Image: Current offer       Image: Current offer         Image: Current offer       Image: Current offer       Image: Current offer         Image: Current offer       Image: Current offer       Image: Current offer         Image: Current offer       Image: Current offer       Image: Current offer         Image: Current offer       Image: Current offer       Image: Current offer         Image: Current offer       Image: Current offer       Image: Current offer         Image: Config: Cooling       Image: Cooling       Image: Cooling       Image: Cooling         Image: Config: Cooling       Image: Cooling       Image: Cooling       Image: Cooling       Image: Cooling         Image: Config: Cooling       Image: Cooling       Image: Cooling       Image: Cooling       Image: Cooling       Image: Cooling         Image: Config: Cooling       Image: Cooling< | When you have added all the position needed for<br>the current offer, or you want to check the added<br>unit, click "Save to offers".                                                                                                    |
|----------------------------------------------------------------------------------------------------|----------------------------------------------------------------------------------------------------|
| Configuration       Configuration       Later present         Sources       Configuration       Configuration         Sources       Configuration       Configuration         Sources       Configuration       Configuration         Sources       Configuration       Configuration         Sources       Configuration       Configuration         Sources       Too       Configuration         Ageled mutigier       100       Net proce         Descour       D       Configuration         Notes       Configuration       Configuration         Notes       Configuration       Configuration         Notes       Configuration       Configuration         Notes       Configuration       Configuration         Notes       Configuration       Configuration         Configuration       Configuration       Configuration         Notes       Configuration       Configuration       Configuration         Configuration       Configuration       Configuration       Configuration         Configuration       Configuration       Configuration       Configuration         Configuration       Configuration       Configuration       Configuration         Configura                                                                                                    | In the window that opens you can edit the<br>properties of the offer (or add them if you have<br>not already done so in the initial stages).<br>In the lower table you will see all the positions<br>added to the offer. To save them in the offer,<br>click on "save offer".<br>The offer is now saved in the software with all<br>units. |
| Intervention     Intervention     Intervention </td <td>To export/print an offer, click on "Offers" at the top of the screen.</td>                                                                                                    | To export/print an offer, click on "Offers" at the top of the screen.                                                                                                    |

|                                                                                                    | A table with all the saved offers will appears.<br>Click on the offer you want to export/print.                                                                                                    |
|----------------------------------------------------------------------------------------------------|----------------------------------------------------------------------------------------------------|
| Contiguation       Date       Customers       Littlefe Produzin*         Customer       PROVACLIENTE       Created by Matho Produzin*         Offer costs       PROVA       Date created       14 Agr 200         Offer version       Rev 01       State       Adree         Customer       PROVACLIENTE       Created by Matho Produzin*         Customer       PROVACLIENTE       Customer Reference         Customer       PROVACLIENTE       Customer Reference         Customer       PROVACLIENTE       Customer Reference         Currony       EUR - Euro (alwas UME)       Euchange rate       1.000         Praceaging       Progent reference       PROVAL         Delevery terms | Once checked all the data and unit of the offer,<br>click "Print"                                                                                                    |
| Configurations       Other       Customers       LMatteo Pederzini*         Intel Print View       Cetal         First page       Intel Intel       Difference         Technical datasheet       Other       Compact       Difference                                                                                                    | In the print options you can choose the positions<br>of the selected offer that you want to add in the<br>final print. It is also possible to define to insert in<br>the final print a "First page" with the summary of<br>the offer, the technical specifications and the<br>data of each unit.<br>Once defined, you can choose which format to<br>export the offer by clicking on the logo |